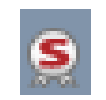

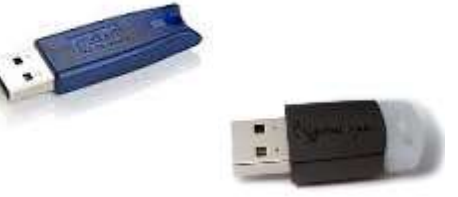

- 1.-Formatear el TOKEN
- a) Con el TOKEN conectado, ingresar en el driver

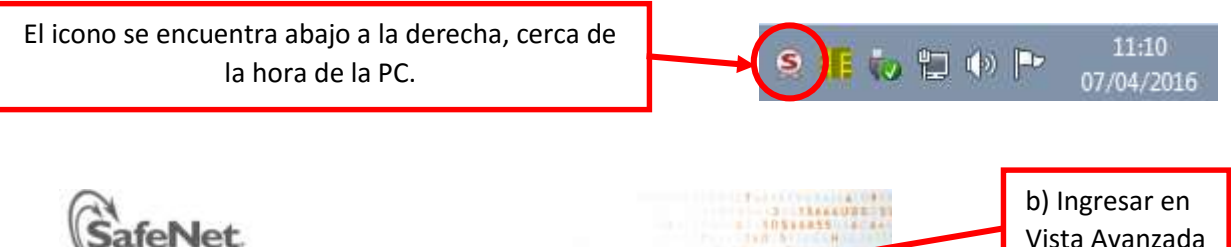

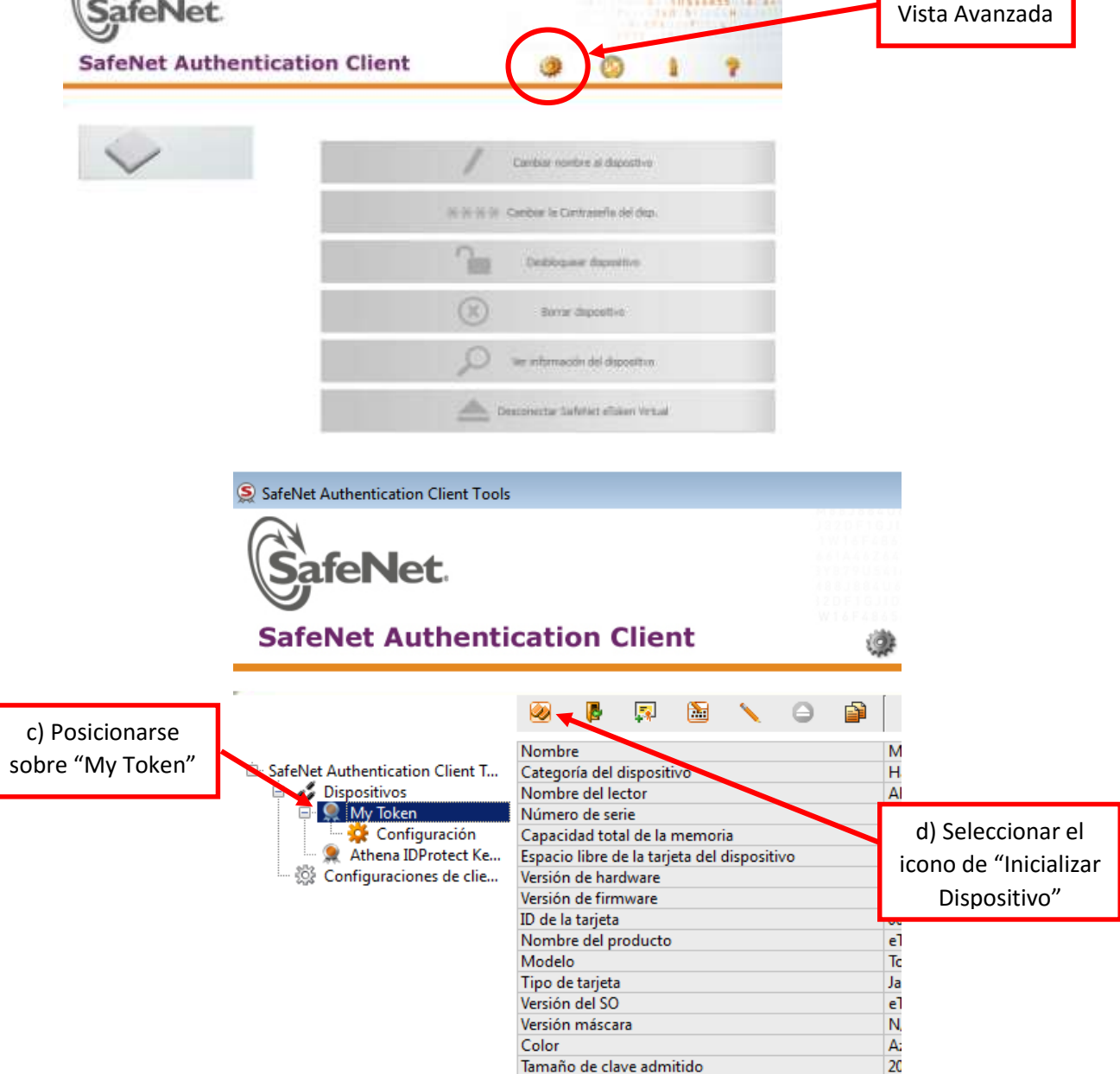

Reintentos restantes de la Contraseña del dispositi... 15 Máximo de reintentos de la Contraseña del dispos... 15 Coducidad de la Contraseña del dispositiva

Pr

Contraseña del dispositivo

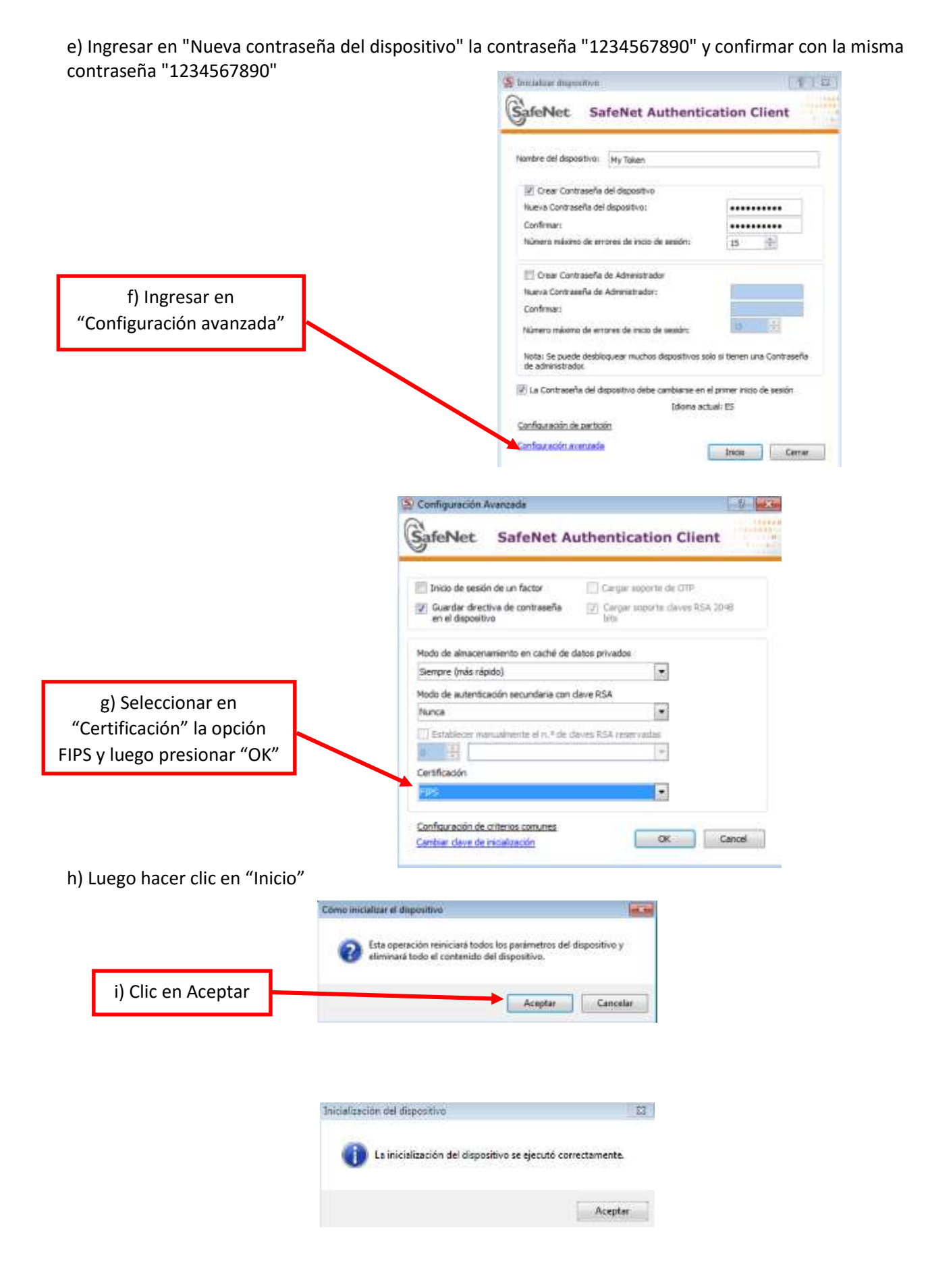

2.- Revocar el certificado digital con PIN desde:

https://firmadigital.scba.gov.ar/RevocarCertificadoPin.aspx

El pin lo recibieron en el mail que les envió la Corte Suprema cuando recibieron el Certificado para instalar.

3.- Solicitar un certificado digital nuevamente.